## Accéder à UNIVERSALIS par L@ndecoles

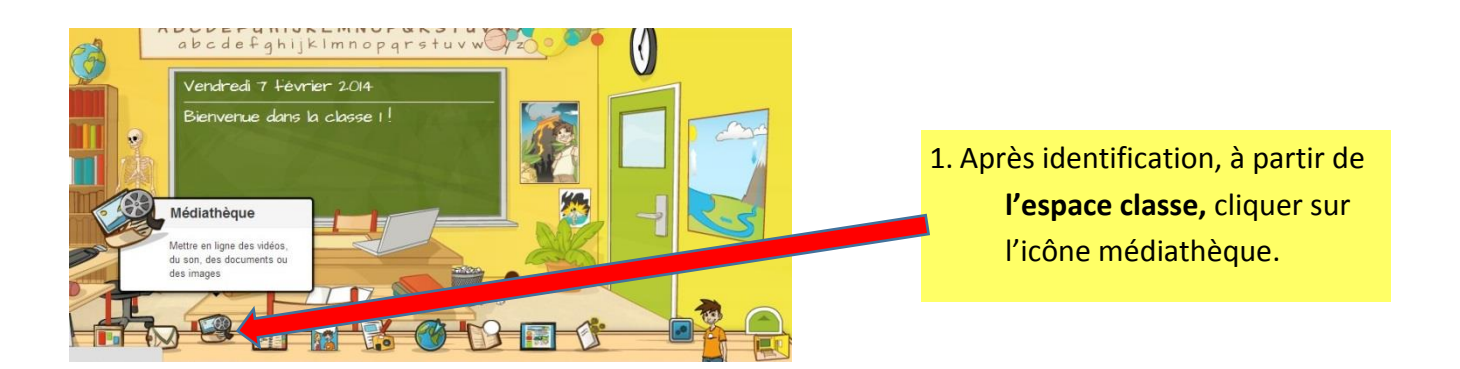

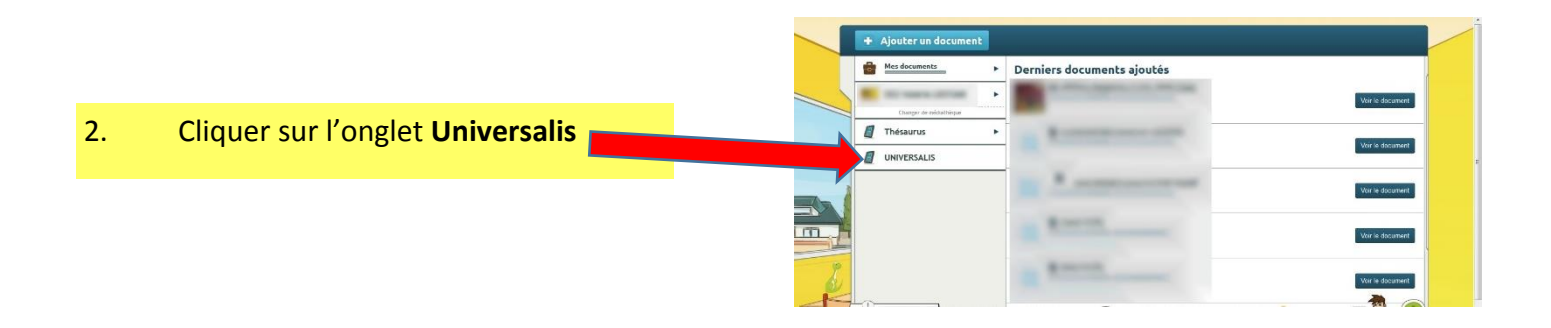

Enseignant et/ou élève sont alors immédiatement connectés à la ressource et peuvent démarrer une recherche.

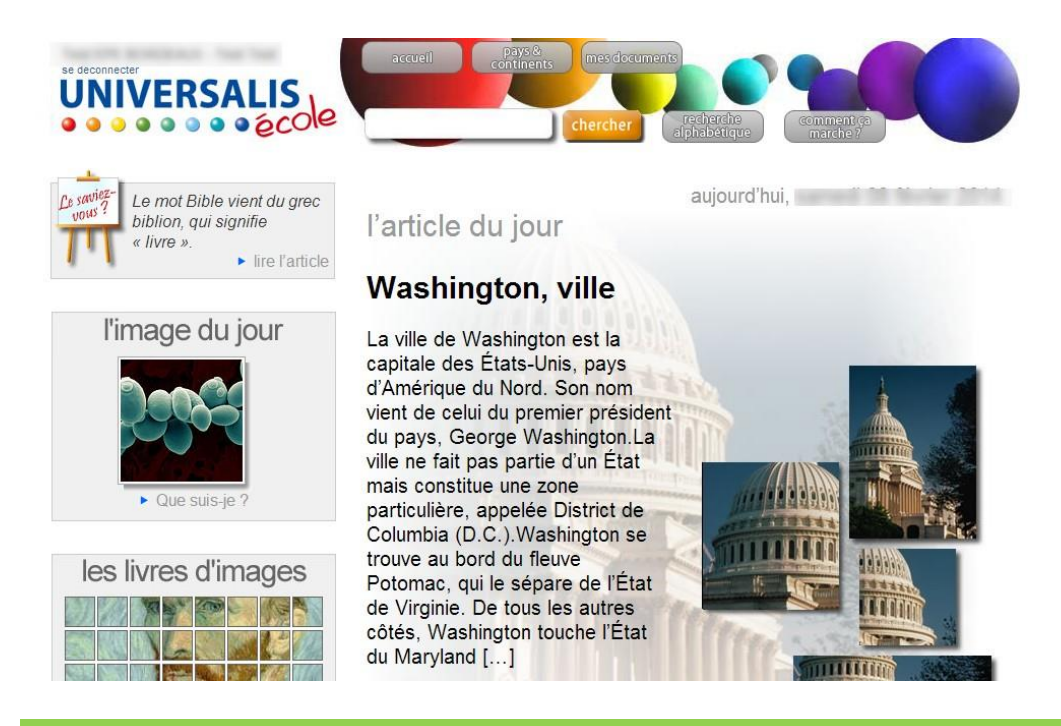

L'enseignant peut aussi construire ses propres articles et créer de véritables parcours pédagogiques.

1

Le bouton « Comment ça marche » permet d'accéder aux documents d'aide Chaque jour une image et un article et aux pas à pas expliquant comment différents sont mis en avant. mener une recherche, comment gérer l'espace « Me documents », comment Accès à la créer des documents personnels ou des recherche parcours pédagogiques Test EPE BORDEAUX - Tes VERSA 0 0000000 Le saviez a 09 février 2014 La plupart des plantes l'article du jour tournent leurs feuilles vers le soleil, pour mieux en capter la lumière. ► lire l'article léopard Les léopards sont des félins l'image du jour présents en Afrique et en Asie. connus pour leur pelage tacheté. Ils sont parfois appelés panthères.Les léopards pèsent en moyenne entre 50 et 90 kilogrammes. Ils mesurent environ 2 mètres (sans leur longue Que suis-je queue). Mais certains léopards sont beaucoup plus grands.La plupart ont un pelage jaune sur le les livres d'images dos et blanc sur le ventre [...] 12.0

## SOMMAIRE DE l'AIDE « Comment ça marche ? »

## Aide

- Bienvenue
   La recherche simple

   Les résultats avec l'index
   Les résultats sans l'index
- La page « article »
   Les illustrations
   Les autres réponses
   Les options d'impression
- Les options d'impression
   Articles principaux / articles
- complémentaires - L'article principal
- Les articles complémentaires
- La recherche avancée
   L'opérateur ET
  - L'opérateur OU
     L'opérateur ?
     L'opérateur \* (astérisque)
- La recherche alphabétique
- Mes Documents

   Espace personnel
   Gérer les dossiers
   Gérer les documents
- Éditeur de textes

   L'éditeur de textes
   Outils et fonctions
- Éditeur de médias

   L'éditeur de médias
   Fonctions

Bienvenue dans l'Universalis Junior en ligne

## COMMENT UTILISER L'ENCYCLOPEDIE

Utiliser l'Universalis Junior en ligne est très facile : tous les outils d'interrogation et de navigation sont rassemblés dans le bandeau situé en haut du site.

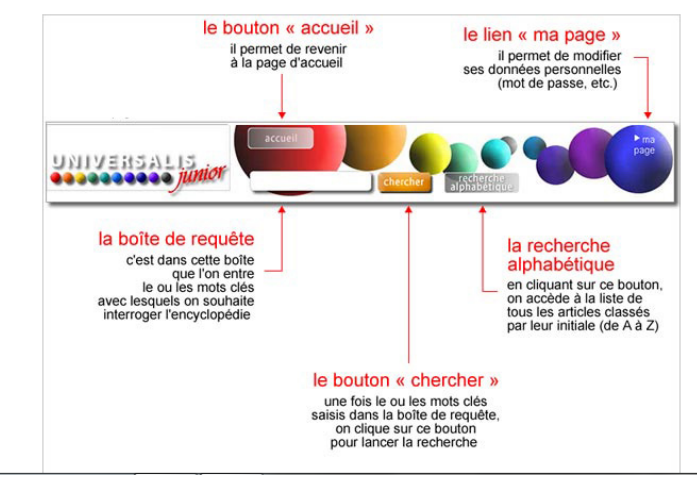

2